## **EXPORTATION d'une COMPETITION**

Pour exporter une compétition :

- 1- Aller dans la liste des compétitions
- 2- Cliquer sur le nom de la compétition du jour à exporter
- 3- En bas à droite de la liste des compétitions se trouve un bouton EXPORTER (Assurez-vous d'avoir bien sélectionné la compétition en question).
  Cliquer sur « exporter » et choisissez le support ou dossier dans lequel vous voulez enregistrer votre fichier compétition (le disque dur de l'ordinateur ou une clé USB).
  Nommer le fichier avant de l'enregistrer car il est NECESSAIRE que dans le nom

Nommer le fichier avant de l'enregistrer car il est NECESSAIRE que dans le nom de cette compétition figure LE NOM DU CLUB exemple « SGPDLL ANGERS 16 04 15 », afin d'éviter qu'une compétition en écrase une autre du même jour.

- 4- Cliquez sur "Enregistrer". Un fichier turnière portant le nom de votre compétition et l'extension .tur sera déposé sur le support choisit (dans l'exemple il y aura un fichier « SGPDLL ANGERS 16 04 15.tur »
- 5- Vérifier que le fichier contient des informations : il doit contenir entre 120 et 350ko.
- 6- Ensuite envoyer ce fichier en pièce jointe à Michel Sevin <u>sevmic@wanadoo.fr</u>